Create a Pop-up Using Wishpond

wishpond.com

Go to <u>Wishpond.com</u> and sign in to your account. You will be taken to the home screen where you can create your own pop-up.

Choose the option "Create a Pop-up" to start designing your pop-up.

| ()               | Campaigns Ads                                                            | Email Leads Da                                                       | atabase    |                     |        |                    | ⊠   | Plans & Billing - 🌇 Samantha West - |
|------------------|--------------------------------------------------------------------------|----------------------------------------------------------------------|------------|---------------------|--------|--------------------|-----|-------------------------------------|
| Create<br>Need e | E Landing Pages, Col<br>extra help? Join our free<br>nate a Landing Page | S<br>ntests & Coupons<br>e 1-on-1 webinar ta<br>" Create a Contest - | ilored spe | cially for your bus | iness. | ⊡" Create a Pop-up |     |                                     |
|                  |                                                                          |                                                                      |            |                     |        |                    |     |                                     |
| ľ                | Campaign                                                                 | Draft                                                                | Views<br>0 | Conversions<br>0    | 0.00%  | 4 ₹ 10 2           | htt | p://www.wishpond.com Copy           |

You will be taken a page where you can choose the template you like best. When you've found the template you like click "Use Template" underneath the pop-up.

| Create Your Pop-up                                                                                                    |                                                                                                    |                                                                                                    | Create Campaign Advanced Options                                                                                                    |
|----------------------------------------------------------------------------------------------------|----------------------------------------------------------------------------------------------------|----------------------------------------------------------------------------------------------------|----------------------------------------------------------------------------------------------------|
| Choose Template                                                                                                    |                                                                                                    |                                                                                                    |                                                                                                    |
| Sign Up                                                                                                    | Basic Aqua                                                                                                    | Light Grey                                                                                                    | Forms - Horizontal                                                                                                    |
| Use Template                                                                                                    | Use Template                                                                                                    | Use Template                                                                                                    | Use Template                                                                                                    |
| Forms - Basic                                                                                                    | Light Blue                                                                                                    | Simple Form 2                                                                                                    | Minimal                                                                                                    |
| A for layout end     A       Vietar under Allen Allen alle de la de la d | Briefly Explain your Form Here uses son don't a min, construct adopting and on the send engine result of the sendences adopting Begins the SEGN EP | This is Your Form Title united and on put relation game takes United and the second second se | This is your Form Table     Image: Comparison of the sense water       Image: Comparison of the sense water     Image: Comparison of the sense water       Image: Comparison of the sense water     Image: Comparison of the sense water |
| Use Template                                                                                                    | Use Template                                                                                                    | Use Template                                                                                                    | Use Template                                                                                                    |

After you've chosen your template you will be taken to customize your pop-up.

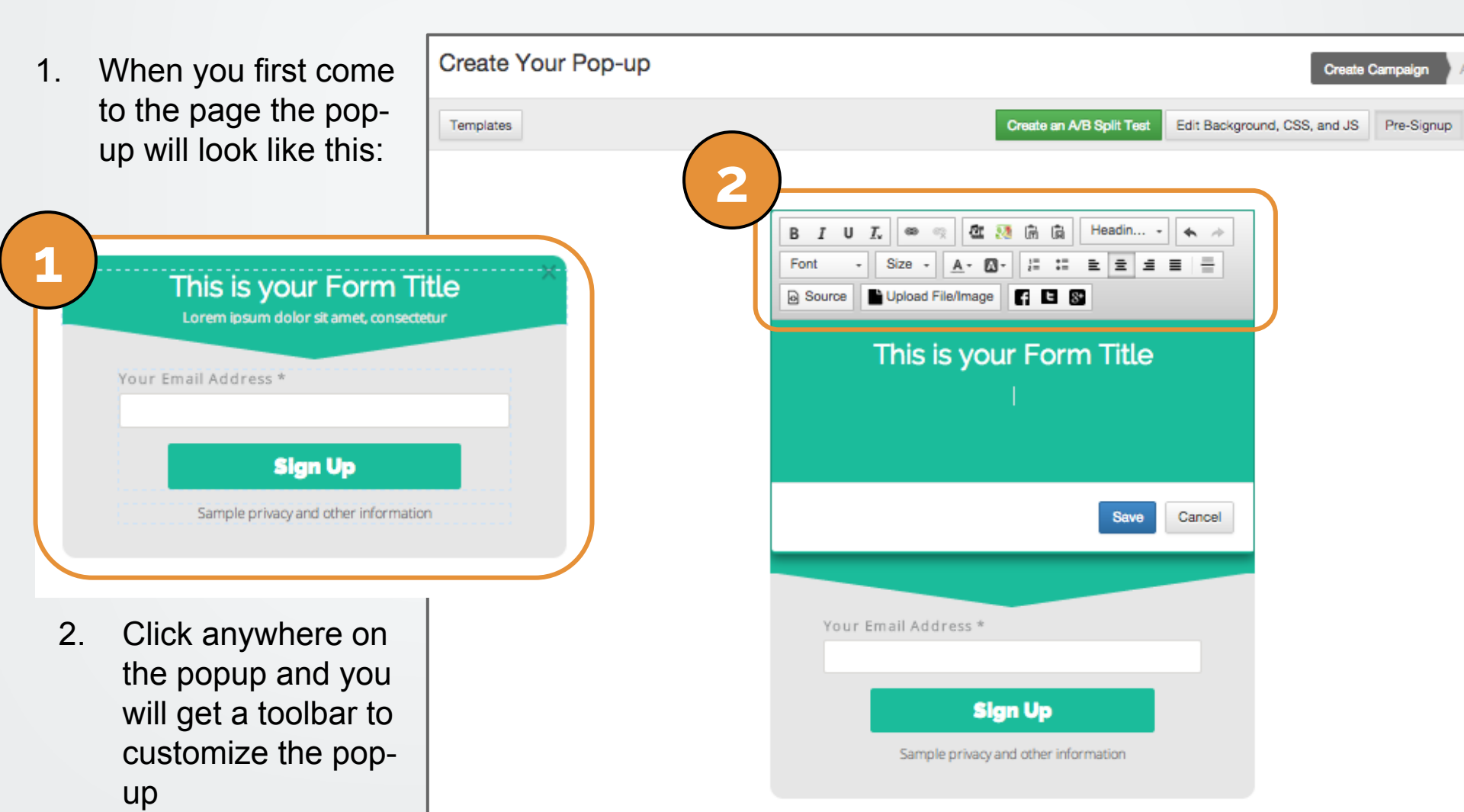

After you've finished customizing your popup hit "next" at the bottom of the screen.

- 1. Click to name your pop-up. This makes it easier to find on your home screen next time you sign in to Wishpond. This is especially useful if you have more than one pop-up.
- 2. Choose your pop-up type (click, entry, exit, scroll or timed).
- 3. This is the code to add the pop-up you just created to your blog. Anytime you create a new pop-up you will need to grab the new code.
- 4. This is the code you must paste on ideally at the bottom of **each page** of your website to ensure your pop-ups work. Note, this code will always be the same.

| Name your pop-up<br>Popup name                                                                     |                                                                                                    |
|----------------------------------------------------------------------------------------------------|----------------------------------------------------------------------------------------------------|
| Choose Pop-up Type                                                                                 | Copy and paste this code into every page on your website                                                         |
| Click pop-up Add this link to text or images on your website. When clicked, the Pop-up will appear | <pre><script defer="" src="https://www.wishpon d.com/wp_script/293005.js" type="text/javascript"></script></pre> |
| <pre><a href="#wp_popup_307531" type="popup">YOUR TEXT HERE</a></pre>                              |                                                                                                    |

When you click "next" your pop-up has been created. You will be redirected to your campaign page. On this page you can see the success of your pop-up.

- 1. Here you can see statistics of your pop-up in the past 24 hours
- 2. This is where you can edit your popup. If you click the downwards arrow you can view other options. I have the drop down list already selected
- 3. You can set up a campaign to be sent to everyone who signs up as a lead via your pop-up. Even though they've already gotten an ebook, why not send them your webinar registration page?
- 4. This is the number of leads you've gotten in total since you began running your pop-up

| Activity in Past 24 Hor | urs | C <sup>®</sup> Pop-up                                                           | 2 C Edit Pop-up                     |
|-------------------------|-----|---------------------------------------------------------------------------------|-------------------------------------|
| Views                   | o   | Your Click Pop-up for Your Blog                                                 | View Pop-up Repor<br>Add to Website |
| Conversions             | o   | Add this pop up link to your website: <a <="" a="" href="#wp_popup_307531"></a> | type='popup': Send Campaign Em      |
| Ad Clicks               |     |                                                                                 | Stop                                |
| Retargeting Clicks      | )   | 0.00%                                                                           | 0                                   |
|                         |     | Views                                                                           | Conversions                         |
|                         |     |                                                                                 |                                     |

If you have any questions, feel free to send an email to <u>support@wishpond.com</u>. We have a fantastic support team that truly loves helping our readers.

Or, book <u>a one-on-one conversation</u> with one of our marketing success leads and they can help you out.

Thanks for reading!